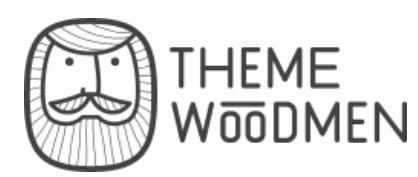

# **CONTACT US**

### CONTENTS

Intro HTML Structure CSS Files and Structure JavaScript PSD Files Contact/Newsletter Form Twitter settings Sources and Credits

# OCTAVUS SITE TEMPLATE

By ThemeWoodmen

Created: May 07, 2013. Last Update: May 07, 2013

Thank you for purchasing our site template! If you have any questions that are beyond the scope of this help file, please feel free to email via my user page contact form. Thanks so much!

### HTML STRUCTURE

This theme is built upon bootstrap framework and is fully responsive. It adapts to window resolution and looks good on all devices including ipad and iphone. See for yourself (resize your browser).

#### MAIN MENU AND SITE LOGO

Main menu is fix to the top of the viewport and include support for a site logo and dropdown menu.

Bootstrap implements responsive menu - for example: on ipad and iphone it will be shown after click (resize your browser and see yourself).

```
<!-- main menu -->
 1
 2
3
4
     <div class="headerBoxedWrapper">
 5
         <!-- II version of mobile menu - add mobileSelectNav class -->
 6
         <div class="navbar navbar-static-top">
             <div class="navbar-inner">
 7
                  <div class="container">
 8
 9
                      <!-- site logo -->
                      <a class="brand" href="index.html"><img src="images/logo.png" al
<button type="button" class="btn btn-navbar" data-toggle="collap"</pre>
10
11
                          <!-- mobile menu -->
12
13
                          MENU
14
                      </button>
15
                      <div class="nav-collapse">
16
17
18
                          <!-- simple link -->
                              class="active">
<a href="index.html">Home</a>
19
20
21
                              22
                              <1i>
23
                                  <a href="02-about.html">About</a>
24
25
                              <1i>>
26
                                  <a href="03-services.html" >Services</a>
27
                              <!-- dropdown menu -->
28
                              29
30
                                  31
                                      <a href="09-shortcodes.html">Shortcodes</a><
<a href="10-icons.html">Icons</a>
<a href="11-404.html">404 page</a>
32
33
34
35
                                      class="dropdown-submenu"><a href="#">Submenu</a>
                                           36
37

    <a href="#">Page1</a>
    <a href="#">Page2</a>

38
39
40
```

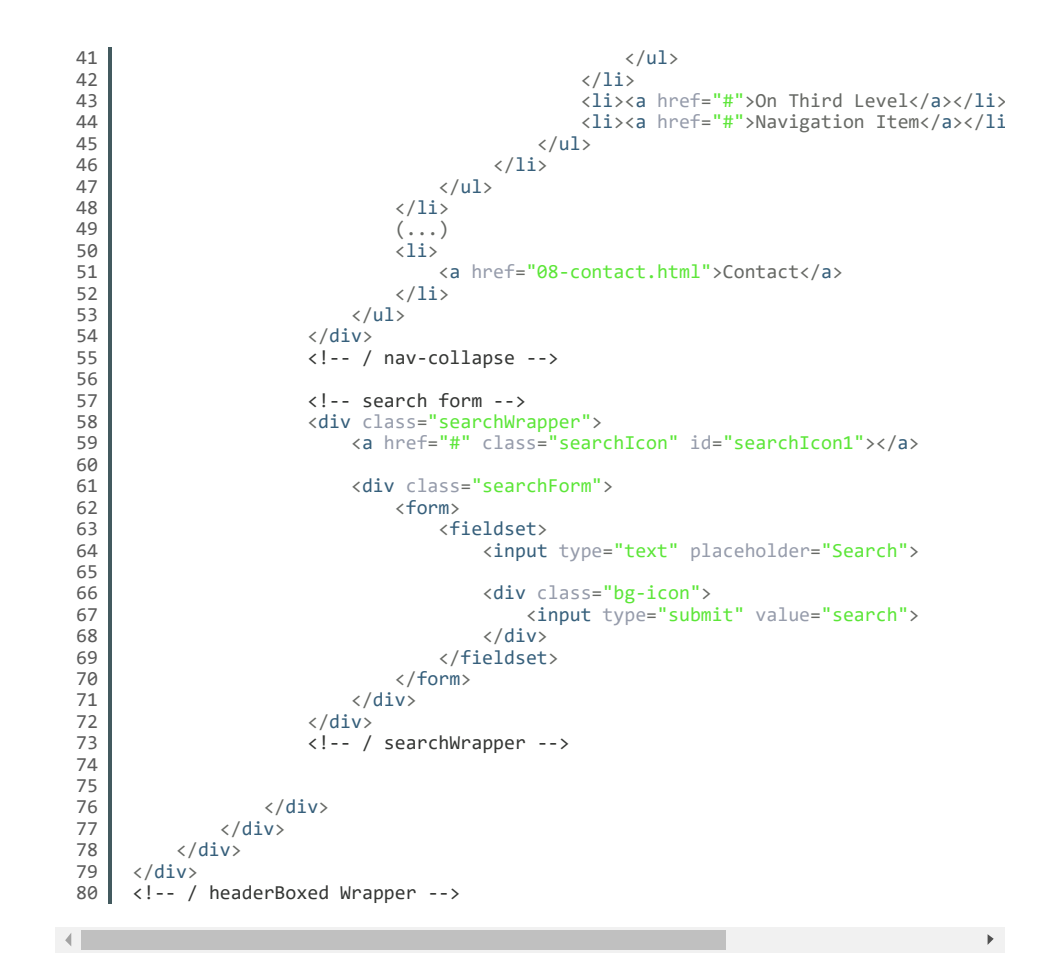

#### MOBILE MENU

Mobile menu will appear when browser size < 979px. You can choose between 2 versions. To turn on II version just add "mobileSelectNav" to "navbar" div:

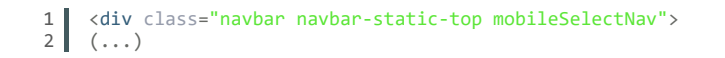

Standard version

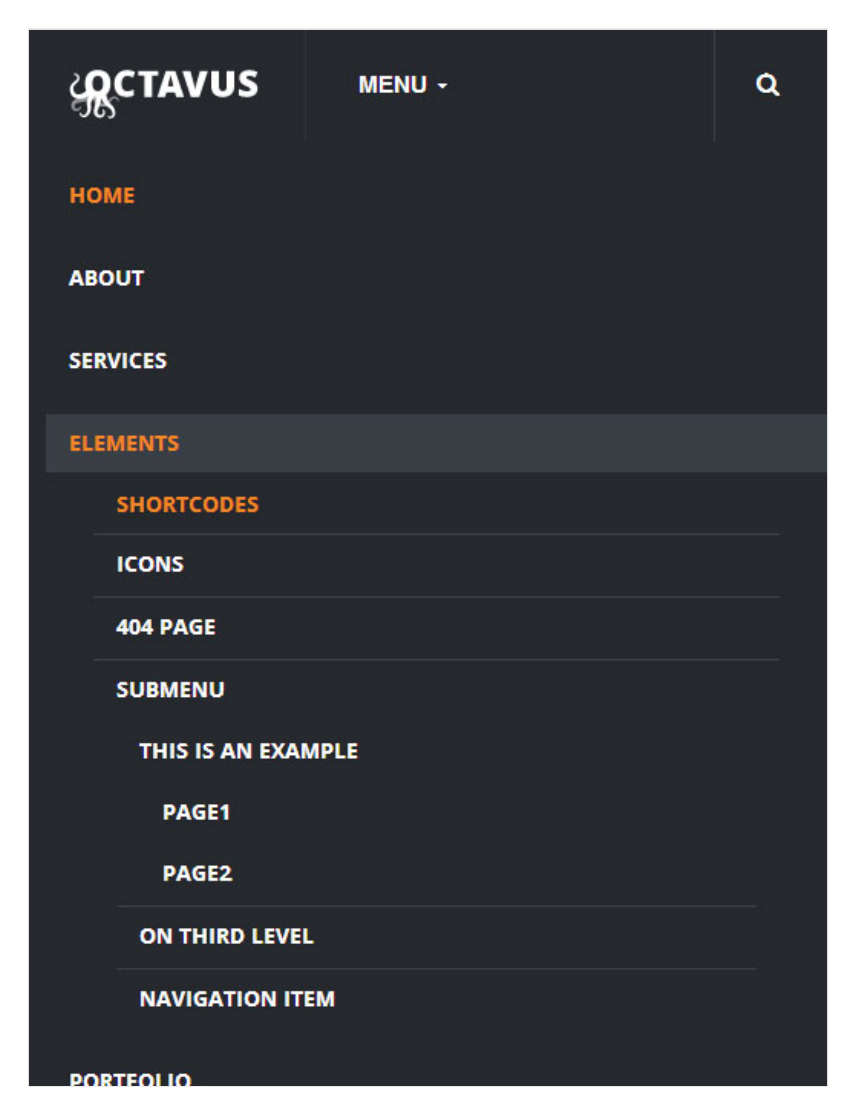

II version

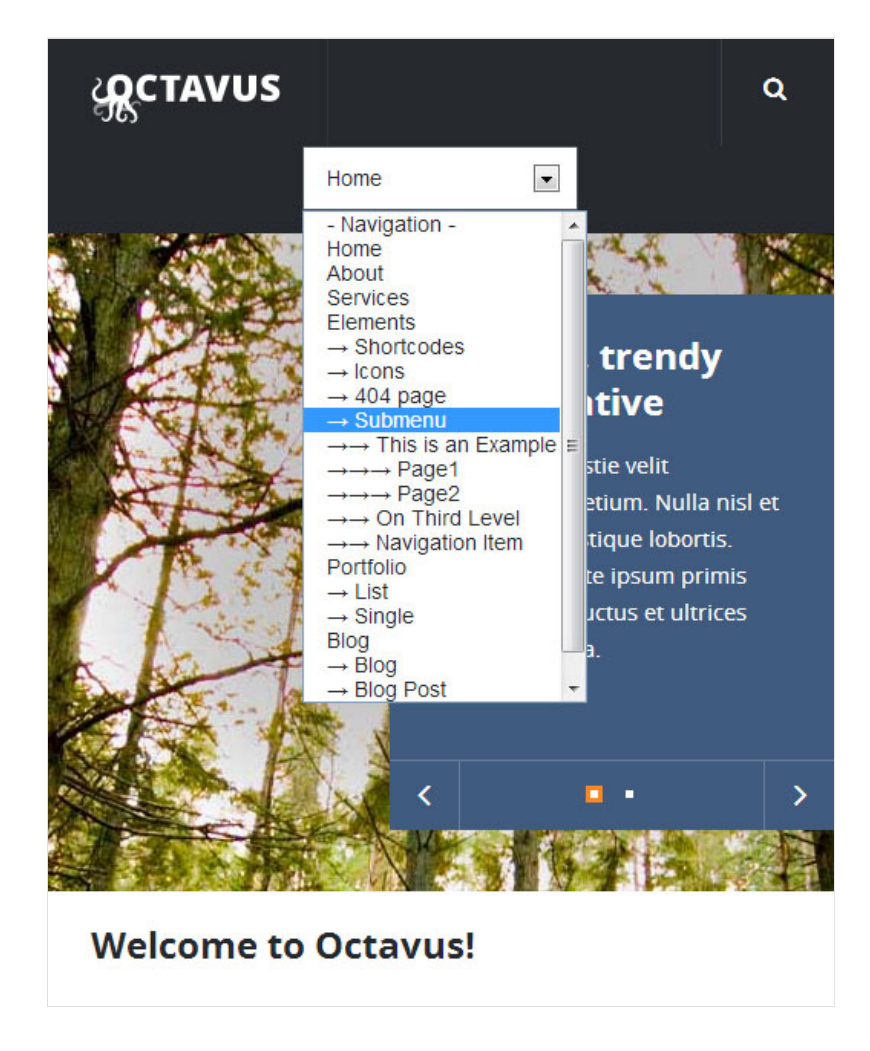

#### MENU FIXED TO TOP

Just add "fixed-menu-navbar" class to body - menu will be fixed to page top. To move down the hidden area we add margin-top to body div.

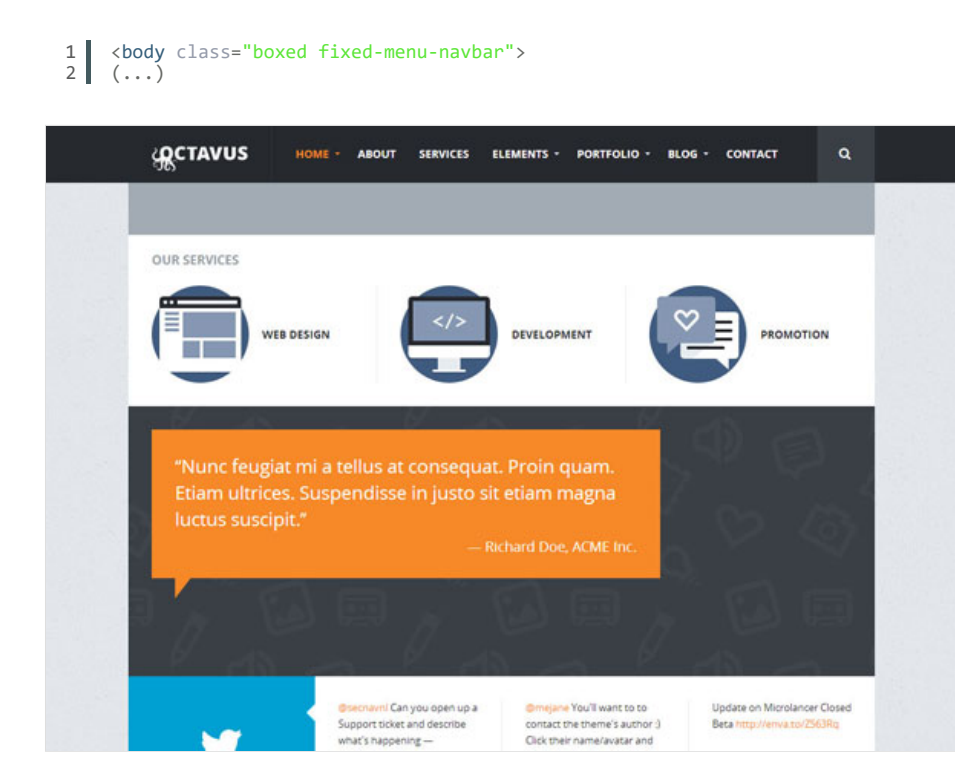

GRID SYSTEM AND SINGLE ROW STRUCTURE

The default Bootstrap grid system utilizes 12 columns. It's responsive grid and adapts to viewport. Below 767px viewports, the columns become fluid and stack vertically. The fluid grid system uses percents instead of pixels for column widths. Each row always include 12 columns (for example span8+span4 = span12). Bootstrap documentation: here

Basic fluid grid HTML:

```
1 <div class="row-fluid">
2 <div class="span4">
3 <div class="row-fluid">
4 <div class="row-fluid">
5 <div class="span6"></div>
5 <div class="span6"></div>
6 </div>
7 </div>
8 <div class="span8"></div>
9 </div>
```

### **BOXED LAYOUT**

If you want to set boxed layout please add to <body> tag class="boxed".

You can also choose background pattern (add second class to body). For example : to add first pattern create <body class="boxed pat1"> tag.

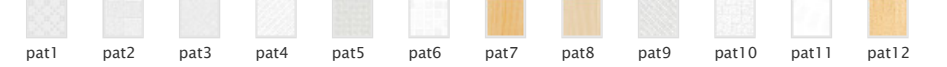

|                                                                                                    | 501 03                                                                                                    |  |
|----------------------------------------------------------------------------------------------------|----------------------------------------------------------------------------------------------------|--|
|                                                                                                    | WHO WE ARE                                                                                                    |  |
|                                                                                                    | Aenean susspir leo augue. Maura susspir fauotous neque rumum.<br>Suspendisse ornam poum non lectus commodo eu tinodour marias<br>nec sollarcios. Maxeena age non hina. Quague autorisos mena in<br>musi. Iutous in a utimose niti varua. Caratatur ligué, az condimenum<br>musi. Munto latorni siguim el viennas venenos si amesi no do.<br>Donec vita auctor nun: Integer qui letona teosis. Dua vel lectus id<br>turpis pellentesque elementum fauctiou ut neque. |  |
| OUR CAPABILITIES                                                                                                    | OUR SKILLS                                                                                                    |  |
| STRATEGY -                                                                                                    | WEB DESIGN - 85%                                                                                                    |  |
| Lonem lpsum dolor sit amet, consectetur adipiscing elit.<br>Pelisoneco a sit amet lbaro matma. Mauro at ester uel nith                                                                                                    | HTML/CSS 99%                                                                                                    |  |
| scelensque portitor id ut leo. Phatellus preturn, leo a lobortis<br>aliquan, nunt tortor pulvinar ipsum, et vulputate lacus tortor a                                                                                                    | WORDPRESS - 90%                                                                                                    |  |
| and a literative second and the second second |                                                                                                    |  |
| eros. Moros consequat vent eget augue portition visae molestie<br>diam rutrum.                                                                                                    | JONERA - JON                                                                                                    |  |

#### FULL WIDTH LAYOUT

In this mode header bar and footer bar will be 100% width. Just remove "boxed" class from body tag.

| ABO                                                                                                    | UT US                                                                                                    |  |
|----------------------------------------------------------------------------------------------------|----------------------------------------------------------------------------------------------------|--|
|                                                                                                    | WHO WE ARE<br>Annean sunctors leo augue. Mauns sunctors fauctious neque nutrum.<br>Suspendisse emare goum non lectus commodo eu binciture massa<br>nec soliconadin. Maerensa gere non lio lo Quague divorsis menus in<br>mus luctus in a ultotise ndi varus. Carabatur lepula, at condimentum<br>mus. Mauns bootsto goum il venenato venenatises amen no do.<br>Donec vista auctor nunc. Imager qua lectus lectus. Dus velitectus id<br>turpis pelentesque elementum fauctious ut neque. |  |
| OUR CAPABILITIES                                                                                                    | OUR SKILLS<br>WEB DESIGN - #5%                                                                                                    |  |
| Lovem (psum dolor sit amet, consecteur adipiscing elit,<br>Pellentesque sitt amet libero magna. Maurita at erim vel hibh<br>solerienque portitoter i di uti leo Prasallus preturn, leo a laboritis<br>aliquam, nunc totror pullvinar (psum, et vulgutate lacus torior a<br>erist. Moroi consequat velit eget augue portitor vitae molestie<br>diam nutrum. | HTML/CS5 — 99%<br>WORDPRESS — 99%<br>JQUERY — 79%                                                                                                    |  |
| INTERACTIVE +                                                                                                    | 560 - 80%                                                                                                    |  |

### BUTTONS

Default link button has .btn class, other version has classes .btn .btn-primary.

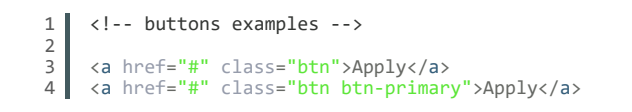

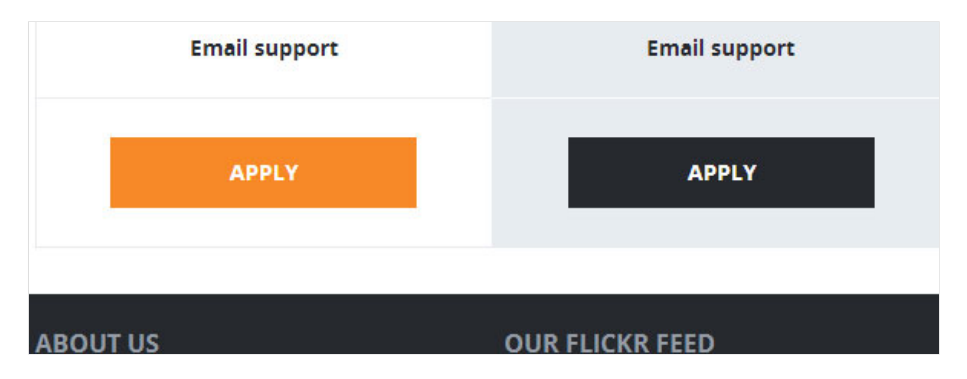

### ACCORDION

Accordion is a vertically stacked list of items. Each item can be "expanded" or "stretched" to reveal the content associated with that item. Please remember that div "accordion" should have unique id (for example accordion533), and also each item should have unique id (#collapse748 and collapse748).

HTML Markup:

| 1<br>2 | <pre><div class="accordion" id="accordion535">     <!-- open accordion, 3 diff: add "active" class, class "in" add to collapse,</pre--></div></pre>                                                                                                    |
|--------|----------------------------------------------------------------------------------------------------|
| 3      | <pre><div class="accordion-group"></div></pre>                                                                                                    |
| 4      | <pre><div class="accordion-heading"></div></pre>                                                                                                    |
| 5      | <a class="accordion-body collapse in" collapse850"="" data-toggle="&lt;/p&gt;&lt;/td&gt;&lt;/tr&gt;&lt;tr&gt;&lt;td&gt;6&lt;/td&gt;&lt;td&gt;&lt;/div&gt;&lt;/td&gt;&lt;/tr&gt;&lt;tr&gt;&lt;td&gt;7&lt;/td&gt;&lt;td&gt;&lt;pre&gt;&lt;div id=" href="#collapse850"></a>                                                                                                    |
| 8      | <pre><div class="accordion-inner">Sed id eros felis. Phasellus in eros</div></pre>                                                                                                    |
| 9      |                                                                                                    |
| 10     |                                                                                                    |
| 11     |                                                                                                    |
| 12     | <pre><div class="accordion-group"></div></pre>                                                                                                    |
| 13     | <pre><div class="accordion-heading"></div></pre>                                                                                                    |
| 14     | <a accordion-inner"="" class="accordion-body collapse" collapse851"="" data-toggle="collaps&lt;/p&gt;&lt;/td&gt;&lt;/tr&gt;&lt;tr&gt;&lt;td&gt;15&lt;/td&gt;&lt;td&gt;&lt;/div&gt;&lt;/td&gt;&lt;/tr&gt;&lt;tr&gt;&lt;td&gt;16&lt;/td&gt;&lt;td&gt;&lt;pre&gt;&lt;div id=" href="#collapse851" style="height: 0px&lt;/pre&gt;&lt;/td&gt;&lt;/tr&gt;&lt;tr&gt;&lt;td&gt;17&lt;/td&gt;&lt;td&gt;&lt;pre&gt;&lt;div class=">Sed id eros felis. Phasellus in eros</a> |
| 18     |                                                                                                    |
| 19     |                                                                                                    |
|        |                                                                                                    |

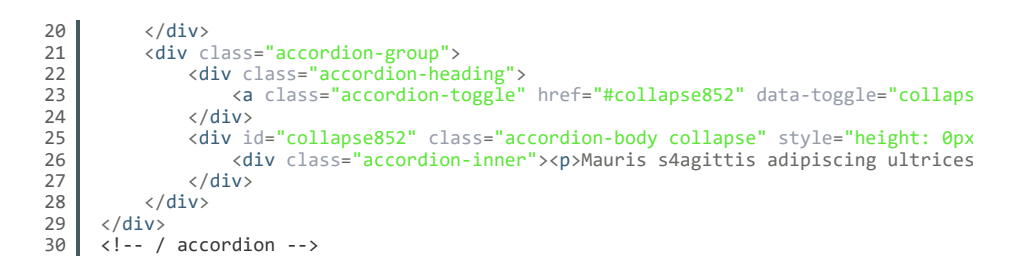

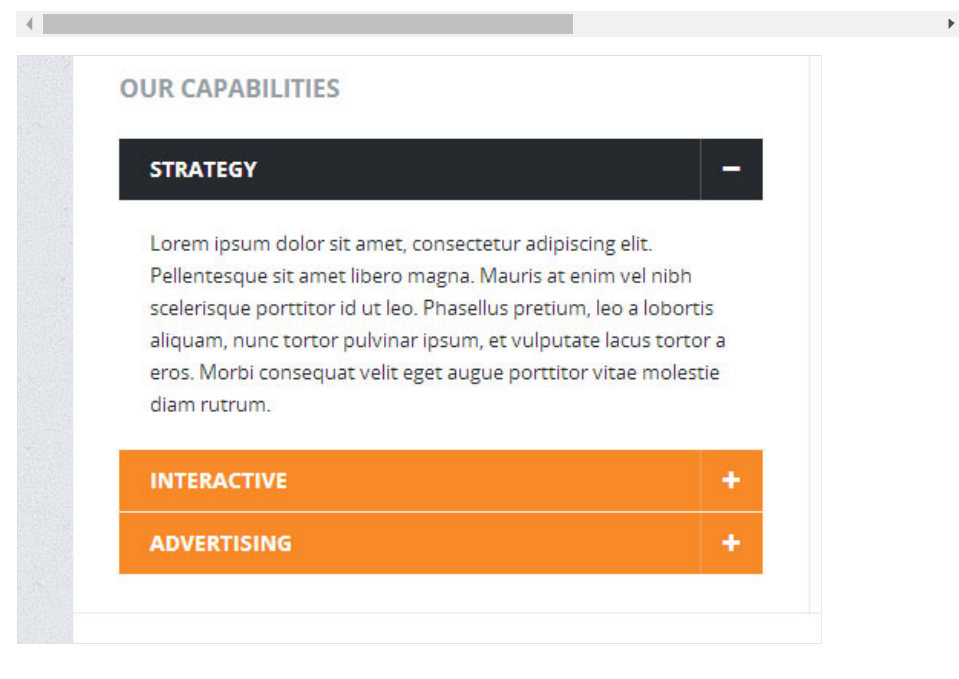

### **PROGRESS BARS**

Bar where you can set your skill level. Just set width value in percents. Classes like "progress-info, progress-success, progress-warning, progress-danger" changes bar color. HTML markup:

```
<div class="progress">
    <span class="skillBar">Web Design - 85%</span>
    <div class="bar" style="width: 85%"></div></div</pre>
  1
  2
3
  4
            </div>
  5
  6
           <div class="progress progress-info">
    <span class="skillBar">HTML/CSS - 95%</span>
    <div class="bar" style="width: 95%"></div>
  7
  8
  9
10
            </div>
11
12
13
            <div class="progress progress-success">
    <span class="skillBar">WordPress - 90%</span>
    <div class="bar" style="width: 90%"></div>
14
15
16
            </div>
17
18
           <div class="progress progress-warning">
    <span class="skillBar">jQuery - 70%</span>
    <div class="bar" style="width: 70%"></div>
19
20
21
22
            </div>
23
24
            <div class="progress progress-danger">
    <span class="skillBar">SEO - 80%</span>
    <div class="bar" style="width: 80%"></div>
25
26
27
28
            </div>
```

| WEB DESIGN — 85% |  |
|------------------|--|
| HTML/CSS — 95%   |  |
| WORDPRESS — 90%  |  |
| JQUERY — 70%     |  |
| SEO — 80%        |  |

#### **PRICING TABLES**

You can show your price plan by using price tables.

| STANDARD          | PREMIUM           | PROFESSIONAL           |
|-------------------|-------------------|------------------------|
| \$10<br>per month | \$20<br>per month | \$35<br>per month      |
| 50 transactions   | 200 transactions  | Unlimited transactions |
| 1 bank feed       | 3 bank feed       | 5 bank feed            |
| Email support     | Email support     | Email & phone support  |
| APPLY             | APPLY             | APPLY                  |

Example HTML markup:

```
1
2
3
4
5
6
7
8
           <span class="emphasis">
$10
                <em>per month</em>
           </span>
9
10
11
12
13
            <span>50 transactions</span>
            <span>1 bank feed</span>
            <span>Email support</span>
14
15
16
17
18
19
20
            <a href="#" class="btn btn-primary">Apply</a>
</span>
      </div>
<!-- / priceBox -->
21
22
23
24
25
26
27
      <div class="priceBox spec">
        <span class="light">Premium</span>
           <span class="emphasis">
    $20
    <em>per month</em>
28
29
30
           </span>
            <span>200 transactions</span>
31
```

```
32
          <span>3 bank feed</span>
33
34
          <span>Email support</span>
35
36
          <span>
37
             <a href="#" class="btn">Apply</a>
38
          </span>
39
     </div>
40
     <!-- / priceBox -->
41
```

### TABS

You can click tabs to swap between content that is divided into logical sections. Remember that each nav-tab item and tab-content item should have unique id (for example #tab1 and tab1). HTML markup:

```
<!-- tabs -->
 1

    class="nav nav-tabs">
        class="nav nav-tabs">
        class="active"><a data-toggle="tab" href="#tab1">First tab</a>
        class=""><a data-toggle="tab" href="#tab2">Second tab</a>
        class=""><a data-toggle="tab" href="#tab3">Third tab</a>

 2
 3
4
 5
 6
       7
       8
 9
10
                 Commodo tempor. Etiam tristique, nisl ut pulvinar sagittis, lectus e
11
12
                 13
            </div>
14
            <div id="tab2" class="tab-pane">
15
                 Aactorial non deposit quid pro quo hic escorol. .
16
17
                 18
19
            </div>
20
            <div id="tab3" class="tab-pane">
21
                 Lorem ipsum dolor sit amet, consectetur adipiscing elit. Mauris tempu
22
                     nisl.
23
               \langle n \rangle
24
25
            </div>
      </div>
26
27
      <!-- / tabs -->
```

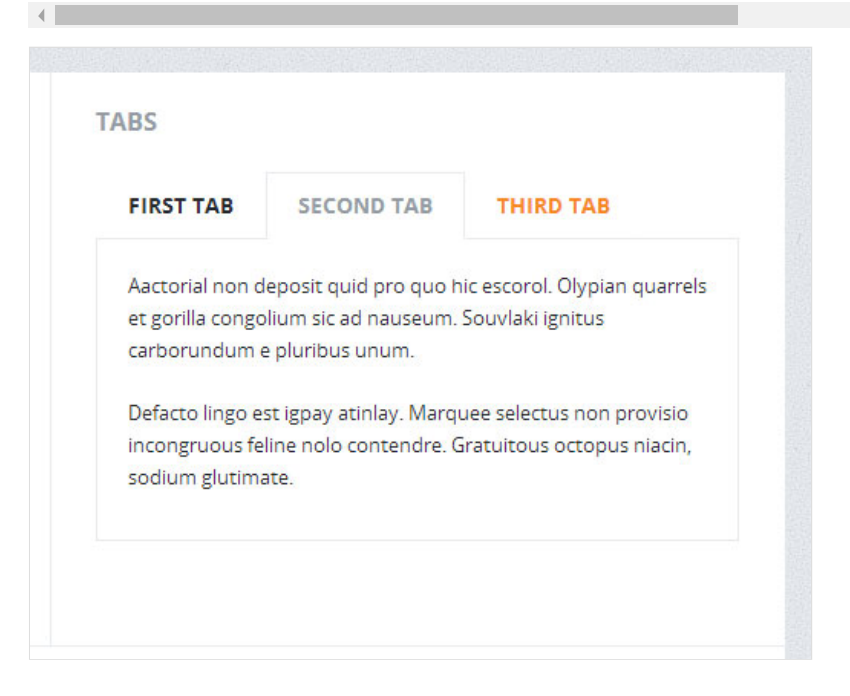

#### **ICONS**

On page 10-icons.html you can find all available +600 "icons font". We included :

Awesome Icons - http://fortawesome.github.io/Font-Awesome/ More Awesome Icons - Socials - http://gregoryloucas.github.io/Font-Awesome-More/ Batch Icons - http://adamwhitcroft.com/batch/ HTML markup:

```
1 <!-- Awesome Icons -->
2 <i class="icon-phone-sign"></i>
3
4 <!-- Batch Icons -->
5 <i class="batch audio-mute"></i>
```

## **CSS FILES AND STRUCTURE**

We've included style.css which contains all necessary styles. Main CSS file: style.css includes:

- 1. Bootstrap Library
- 2. General Styles
- 3. Font Face
- 4. headers
- 5. lines
- 6. paragraphs
- 7. links
- 8. photos style
- 9. nav menu
- 10. buttons
- 11. forms
- 12. flat columns
- 13. blog page
- 14. COMPONENTS
  - workItems
    - promo
    - icon box
    - blockquote
    - social bar
    - tweets
    - post preview box
    - custom google map
    - progress bars
    - person box
    - tables
    - price box
    - accordion
    - tabs
- 15. footer
- 16. flickr images
- 17. page 404
- 18. back to top link
- 19. utility
- 20. PLUGINS
  - Colorbox
  - Isotope
  - Flexslider
  - Sliders

21. media queries, adjustments

- @media (max-width: 979px){}
- @media (max-width: 767px) {}
- @media (max-width: 480px) {}

/\*\* \*\*\*\*\*\*\*\*\*\*\*\*\*\*\*\*\*\*\*\*\*/ /\*\* GENERAL STYLES \*\*/ /\*\* \*\*\*\*\*\*\*\*\*\*\*\*\*\*\*\*\*\*/ /\*\* START EDIT HERE \*\*/

Below you can add your code.

### **COLOR VARIATIONS**

You can change 2 motives colors and adapt design to suits your needs. Below you find ready css with 2 main colors, just replace with your own and add it at the bottom of css file.

```
/* I motive color */
 1
 2
 3
      .blogItem ul li:before {
 4
        color: #405b7f;
 5
      }
 6
7
      .blogItem blockquote:before {
        color: #405b7f;
 8
 9
     }
10
11
      .social {
        background: #405b7f;
12
      }
13
14
      .progress .bar {
15
16
        background: #405b7f;
17
      }
18
      .pretty-table table thead th {
19
20
        background-color: #405b7f;
      }
21
22
      .priceBox .light {
23
        background: #405b7f;
border-left: 1px solid #405b7f;
border-right: 1px solid #405b7f;
24
25
26
      }
27
28
29
      .pg404 .errorNumber {
30
        color: #405b7f;
31
32
      #toTop:hover {
        background: #405b7f;
33
      }
34
35
36
      .flexFull.flexslider .sliderDesc {
37
        background: #405b7f;
38
      .flexFull.flexslider .sliderBox {
39
        background: #405b7f;
40
      }
41
42
      .flexFull.flexslider .sliderDesc {
43
44
        background: #405b7f;
45
      }
46
      .flexFull.flexslider .navFlexFull {
        background: #405b7f;
47
      }
48
49
50
51
      /* II motive color */
52
53
      a:hover,
a:focus {
    color: #f78927;
54
55
56
57
      }
58
59
      .navbar .nav > .active > a,
      .navbar .nav > .active > a:hover,
.navbar .nav > .active > a:focus {
60
61
        color: #f78927;
62
      }
63
64
     .navbar .nav > li > a:focus,
.navbar .nav > li > a:hover {
  color: #f78927;
}
65
66
67
68
69
70
71
      .dropdown-menu li > a:hover,
72
      .dropdown-menu li > a:focus,
73
      .dropdown-submenu:hover > a {
74
        color: #f78927;
```

```
75
        }
 76
77
        .navbar .nav li.dropdown.active > .dropdown-toggle,
.dropdown-menu .active > a,
.dropdown-menu .active > a:hover {
 78
 79
 80
          color: #f78927;
 81
        }
 82
        .navbar .nav li.dropdown.open > .dropdown-toggle,
 83
        .navbar .nav li.dropdown.open.active > .dropdown-toggle,
.navbar .nav li.dropdown:hover > a,
.navbar .nav li.dropdown.active:hover > a {
 84
 85
 86
         color: #f78927;
 87
 88
        }
 89
 90
 91
        .searchForm .bg-icon {
   background: #f78927;
 92
 93
        }
 94
 95
        .btn:hover {
 96
          background-color: #f78927;
 97
          *background-color: #f78927;
 98
        }
 99
100
        .btn.active,
101
        .btn:active {
102
          background-color: #f78927;
103
        }
104
        .btn-primary {
    background: #f78927;
105
106
107
        input[type="submit"]
108
109
          background: #f78927;
110
        }
111
       #footer input[type="submit"]:hover {
    background: #f78927;
112
113
114
        }
115
116
        .blogItem p a {
117
         color: #f78927;
118
        }
119
        .pager li > a:hover,
.pager li.active > a {
120
121
122
          color: #f78927;
123
        }
124
125
        ul.commentList .comment-reply-link:hover {
          color: #f78927;
126
127
        }
128
129
        .workItem .cOverlay
130
          background: #f78927;
131
        }
132
       blockquote.special {
    background: #f78927;
133
134
135
        }
136
137
        blockquote.special:before {
138
          border-color: #f78927 transparent transparent transparent;
139
        }
140
        .smallSocials a:hover {
   background: #f78927;
141
142
143
        }
144
145
        .tweetFeed li p a {
146
          color: #f78927;
147
        }
148
        .customMapMarker i:before {
149
150
          color: #f78927;
151
152
        .addressBox a
153
154
          color: #f78927;
        }
155
        .progress-warning .bar,
156
        .progress .bar-warning {
157
158
          background: #f78927;
        }
159
160
        .accordion-heading .accordion-toggle {
161
          background: #f78927;
162
        }
163
164
165
        .nav-tabs > li > a:hover {
166
          color: #f78927;
167
        }
        .flickr_badge_image:hover a:before {
    border: 2px solid #f78927;
168
169
170
        }
171
        .pg404 a {
```

```
172
         color: #f78927;
173
174
       }
       #galleryOptions li a:hover {
175
176
         color: #f78927;
177
178
179
       .flexCarousel .flexslider .flex-direction-nav a:hover {
180
         background: #f78927;
181
       }
182
       .flexFull.flexslider .flex-direction-nav a:hover {
183
184
         background: #f78927;
185
       }
186
       .flexFull.flexslider .flex-control-paging li a.flex-active {
   border: 3px solid #f78927;
187
188
       }
189
190
191
192
       .nav-collapse .nav > li > a:hover,
       .nav-collapse .dropdown-menu a:hover {
    color: #f78927;
193
194
       ŀ
195
```

### JAVASCRIPT

All javascripts are placed in folder /js. In main.js file we implement all functions calls. This theme uses following Javascript files:

- 1. Bootstrap v2.2.2 framework (powerful front-end framework for faster and easier web development)
- 2. jQuery 1.9.1 (A fast javascript library that simplifies how to traverse HTML documents, handle events, perform animations.)
- 3. Isotope v1.5.25 An exquisite jQuery plugin for magical layouts
- 4. FlexSlider 2
- 5. Colorbox a jQuery lightbox
- 6. Infobox for Google Maps
- 7. SelectNav for custom mobile menu
- 8. Nivo Slider jQuery Image Slider

#### **ISOTOPE PLUGIN**

On Portfolio page we use Isotope. This plugin filters work items with a nice animation Documentation: plugin homepage

#### **4 COLUMN PORTFOLIO**

|           |        | PC                              | RTFO     | LIO |  |
|-----------|--------|---------------------------------|----------|-----|--|
| ALL WORKS | PRINTS | WEB DESIGN                      | BRANDING |     |  |
|           |        |                                 |          |     |  |
|           |        | Movement Tex<br>Branding, Print | tures    |     |  |
|           |        |                                 |          |     |  |
|           |        |                                 |          |     |  |
|           |        |                                 |          |     |  |

This is HTML markup we use:

Plugin measures photos and try to fit them in container. So, by adding smaller or bigger images you can change number of columns.

```
<!-- filter menu -->
 1
        // filter menu -->
/div id="galleryOptions" class="clearfix">

/ul id="filters" class="option-set clearfix">

/ul>
/ul>
/ul>
/ul>
/ul>
/ul>

/ul>

/ul>
/ul>

/ul>

/ul>

/ul>

/ul>

/ul>

/ul>

/ul>

/ul>

/ul>

/ul>

/ul>

/ul>

/ul>

/ul>

/ul>

/ul>

/ul>

/ul>

/ul>

/ul>

/ul>

/ul>

/ul>

/ul>

/ul>

/ul>

/ul>

/ul>

/ul>

/ul>

 2
 3
 4
 5
 6
7
 8
               9
         </div>
10
         <!-- #options -->
11
12
        <!-- ***********************
13
14
       <!-- *** ITEMS START *** -->
15
       16
17
18
19
                   <div class="galleryItem branding webdesign">
20
21
                         22
23
                                     <div class="cOverlay">
    <span class="cTitle">Movement Textures</span>
    <span class="cTag">Branding, Print</span>

24
25
26
27
                                     </div>
28
                               \langle a \rangle
29
                         </div>
30
                   </div>
31
                   <!-- / galleryItem -->
32
33
                   <div class="galleryItem prints">
                         34
35
36
37
                                     <div class="cOverlay">
    <span class="cTitle">Movement Textures</span>
    <span class="cTag">Branding, Print</span>

38
39
40
                                     </div>
41
                               </a>
42
                         </div>
43
44
                   </div>
                   <!-- / galleryItem -->
(..)
45
46
```

and js:

```
3
         jQuery.Isotope.prototype._getCenteredMasonryColumns = function () {
   4
               this.width = this.element.width();
   5
6
               var parentWidth = this.element.parent().width();
   7
   8
               // i.e. options.masonry && options.masonry.columnWidth
              var colW = this.options.masonry && this.options.masonry.columnWidth || // or
this.$filteredAtoms.outerWidth(true) || // if there's no items, use
   9
  10
  11
                         parentWidth;
  12
              var cols = Math.floor(parentWidth / colW);
cols = Math.max(cols, 1);
  13
  14
  15
  16
               // i.e. this.masonry.cols = ....
  17
               this.masonry.cols = cols;
  18
               // i.e. this.masonry.columnWidth = ...
  19
               this.masonry.columnWidth = colW;
  20
         };
  21
         jQuery.Isotope.prototype._masonryReset = function () {
    // layout-specific props
  22
  23
              this.masonry = {};
// FIXME shouldn't have to call this again
this._getCenteredMasonryColumns();
var i = this.masonry.cols;
this.masonry.colYs = [];
  24
25
26
27
  28
  29
               while (i--) {
  30
                    this.masonry.colYs.push(0);
  31
               }
  32
  33
         // All code you can find in main.js file
  34
4
```

### **FLEXSLIDER**

This is main page full-width slider. Implement with flexslider. It includes box with promo text. Preffered background image size is 1920px x 700px Documentation: plugin homepage

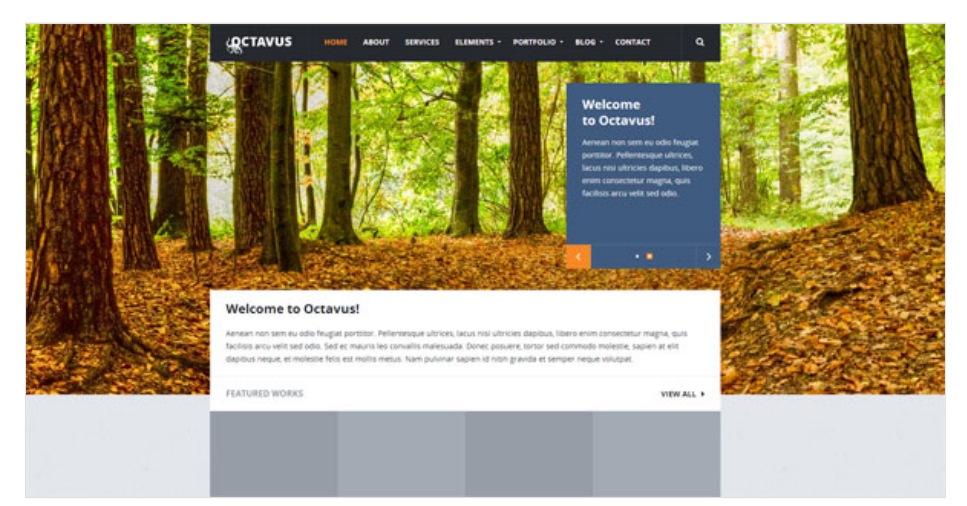

This is HTML markup we use:

1

6

7 8

9 10

11

12 13

14 15

16

17 18

19 20 21

22

23

24

```
<!-- full-width slider -->
</div> <!-- close container -->
<div class="mainslider">
   <div class="flexslider flexFull loading-slider">
       <div class="sliderBox">
           <div class="navFlexFull">
           </div>
          <!-- / navFlexFull -->
       </div>
     <1i>
         <div style="background-image: url(images/content/full-slider1.jpg);">
            <div class="container">
                and creative</h2>
                    Praesent molestie velit elementum pretium. Nulla nisl
```

```
25
                       </div>
                   </div>
 26
 27
                   <!-- / container -->
 28
 29
               </div>
             30
 31
             <1i>
 32
                 <div style="background-image: url(images/content/full-slider2.jpg);"</pre>
                     33
 34
 35
 36
                                to Octavus!</h2>
 37
                             38
                                Aenean non sem eu odio feugiat porttitor. Pellentesq
 39
                             40
 41
                         </div>
 42
                     </div>
 43
                     <!-- / container -->
 44
                 </div>
 45
             46
            47
          </div>
 48
          <!-- / flexFull -->
 49
      </div>
      <div class="container">
 50
      <!-- / full-width slider -->
 51
.
```

```
and js:
```

```
jQuery(window).load(function () {
      1
2
3
                          jQuery('.flexslider.flexFull').flexslider({
animation: "fade", //Strin
                                                                                                                //String: Select your animation type, "f
                                   easing: "swing"
      4
                                                                                                             //{NEW} String: Determines the easing met
                                   // easing types :
      5
      6
                                   // swing, easeInQuad, easeOutQuad, easeInOutQuad, easeInCubic, easeOutCu
                                   // easeInOutCubic, easeInQuart, easeOutQuart, easeInOutQuart, easeInQuin
// easeOutQuint, easeInOutQuint, easeInSine, easeOutSine, easeInOutSine,
      7
      8
                                   // easeInCurrent () for the set in out () for the set in out 
      9
    10
    11
    12
    13
                                                                                                                //Boolean: Should the animation loop? I
//{NEW} Boolean: Allow height of the sli
   14
                                   animationLoop: true,
    15
                                   smoothHeight: false,
                                   startAt: 0,
slideshow: true,
                                                                                                                //Integer: The slide that the slider sho
//Boolean: Animate slider automatically
    16
   17
                                                                                                                //Integer: Set the speed of the slidesho
//Integer: Set the speed of animations,
                                   slideshowSpeed: 7000,
    18
    19
                                   animationSpeed: 800,
                                   initDelay: 0,
    20
                                                                                                                //{NEW} Integer: Set an initialization d
   21
22
23
                                   randomize: false,
                                                                                                                //Boolean: Randomize slide order
                                   // Primary Controls
    24
                                   controlNav: true,
                                                                                                                //Boolean: Create navigation for paging
                                                                                                                //Boolean: Create navigation for previou
    25
                                   directionNav: true,
    26
                                   // Usability features
    27
    28
                                   pauseOnAction: true,
                                                                                                                //Boolean: Pause the slideshow when inte
    29
                                   pauseOnHover: true,
                                                                                                              //Boolean: Pause the slideshow when hover
    30
                                                                                                                //{NEW} Boolean: Allow touch swipe navig
                                   touch: true,
video: true,
                                                                                                             //{NEW} Boolean: If using video in the sl
//{NEW} Boolean: Slider will use CSS3 t
    31
    32
                                   useCSS: false,
    33
    34
    35
                                   // Secondary Navigation
                                                                                                                //Boolean: Allow slider navigating via k
//{NEW} Boolean: Allow keyboard navigati
    36
                                   keyboard: true,
                                   multipleKeyboard: false,
    37
                                   mousewheel: false, //[UPDATED] B
controlsContainer: ".sliderBox .navFlexFull",
                                                                                                                //{UPDATED} Boolean: Requires jquery.mou
    38
    39
    40
   41
   42
                                   // Callback API
   43
                                   start: function ()
                                             jQuery(".flexslider.flexFull").removeClass("loading-slider");
   44
   45
   46
                                   }
    47
                         });
    48
                });
    49
    50
                 /* adjusting mainslider */
                 jQuery(document).ready(function () {
    51
    52
                         53
    54
    55
                });
.
```

#### LOGOS SLIDER

It's flexslider jquery plugin. We implement client logos slider. Preffered image width is 216px.

Documentation: plugin homepage

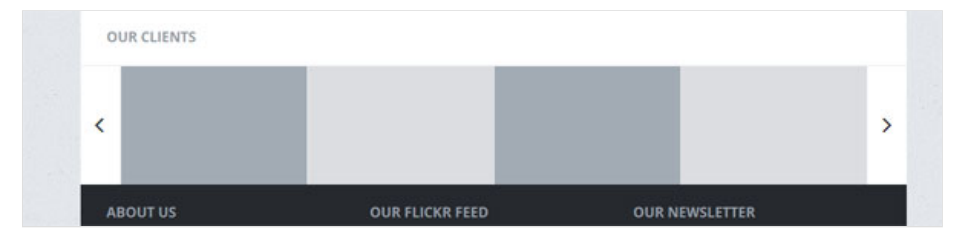

This is HTML markup we use:

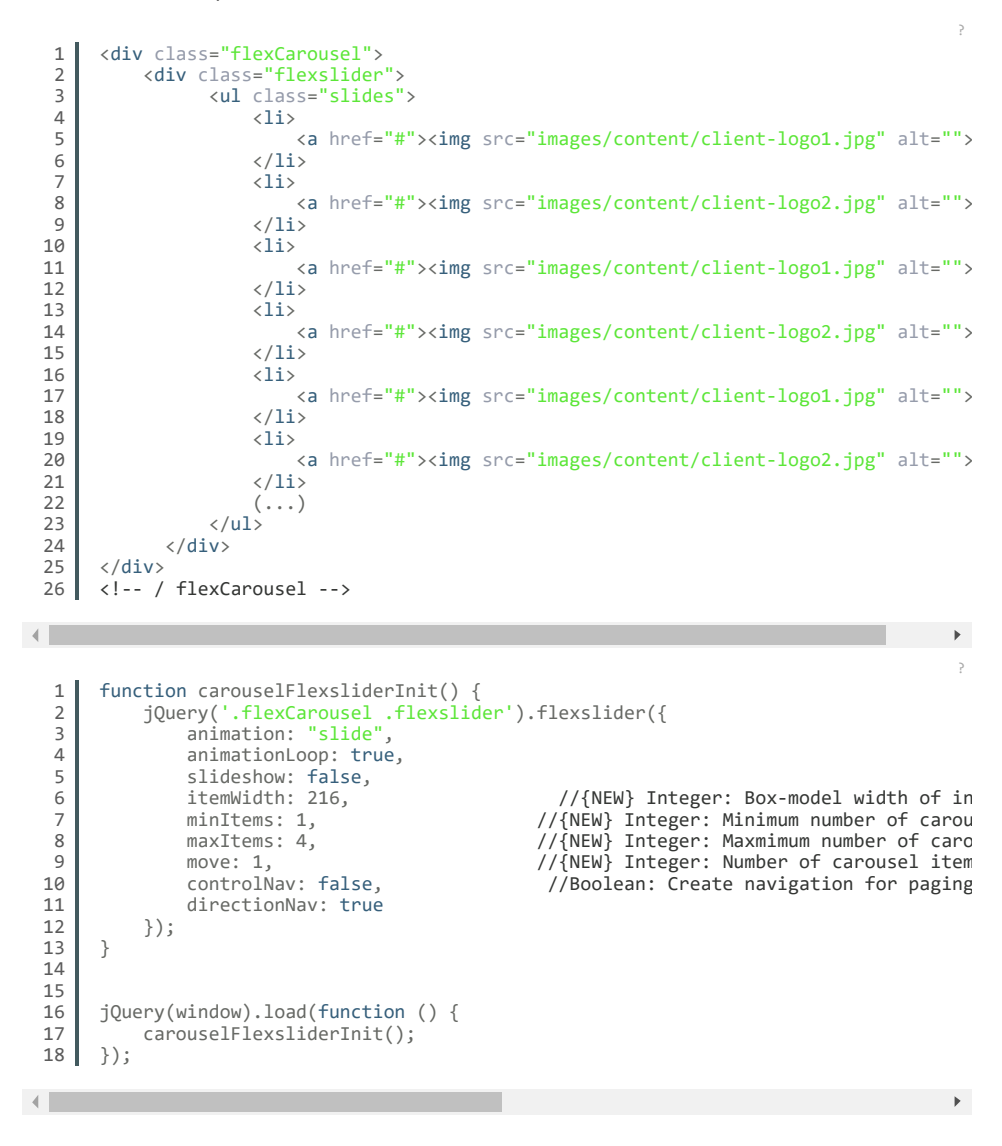

#### **NIVO SLIDER**

The Nivo Slider is using transition effects ranging from slicing and sliding to fading and folding. There are 16 effects available.

Documentation: plugin homepage

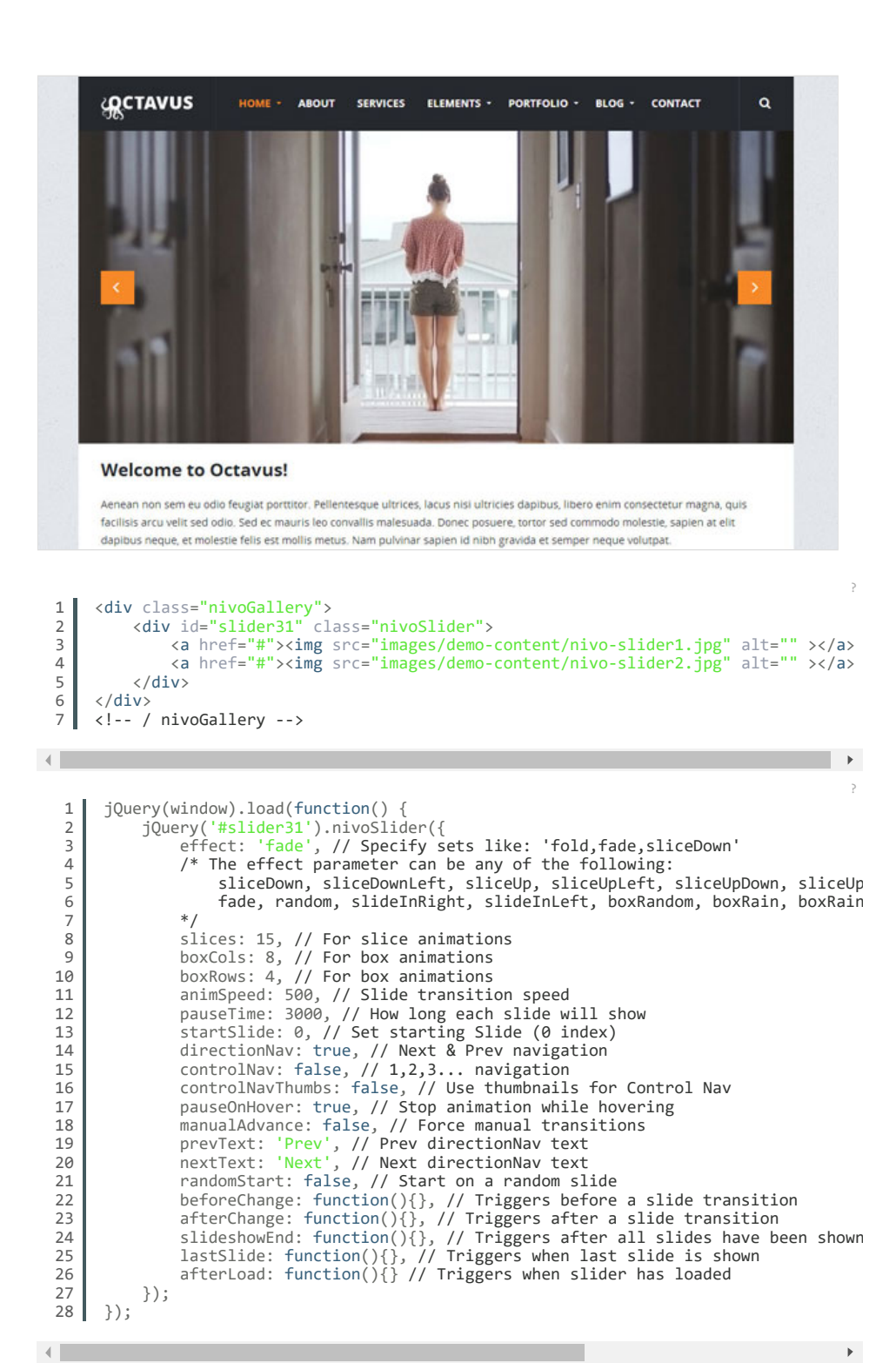

#### TOOLTIPS

It's tooltip from bootstrap. You can add nice tooltip bubble show on link hover. We use this effect with social icons, but you can add tooltip to any link.

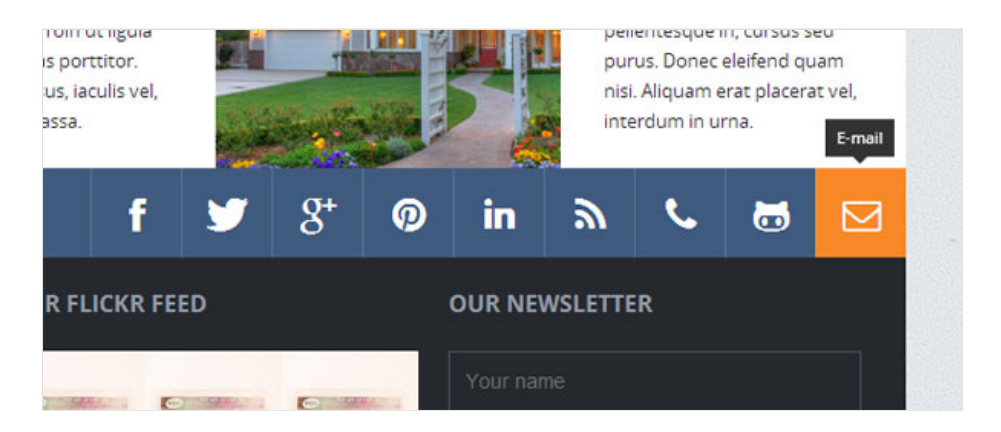

This is HTML markup we use:

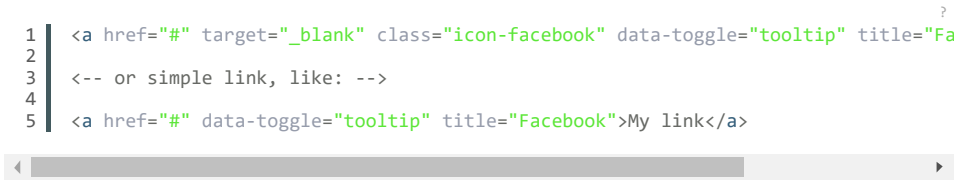

and js:

```
1 function tooltipInit() {
2     jQuery("[data-toggle='tooltip']").tooltip();
3 }
```

### COLORBOX

It's a lightweight customizable lightbox plugin for jQuery. After image clicking fullsize image will show up in popup.

To turn on colorbox just add "ColorUp" class to link with fullwidth image. Parameter in javascript "rel" group all images with .colorUp class in Set. Documentation: plugin homepage

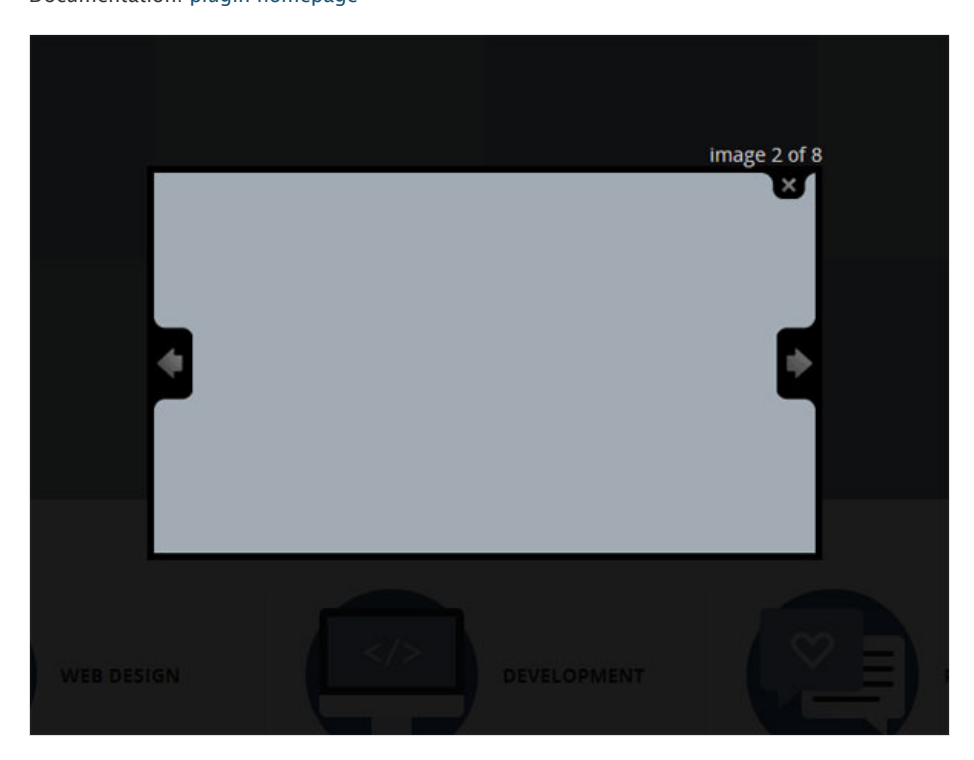

This is HTML markup we use:

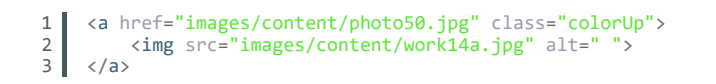

and js:

```
1  /* colorbox init */
2  jQuery(document).ready(function () {
3
4     jQuery('a.colorUp').colorbox({
5         rel: 'gal',
6         maxWidth: "95%"
7     });
8
9  });
```

### CUSTOM GOOGLE MAP

Google Map on contact page is customize using this plugin. You can define HTML marker in javascript call. Default height is 350px but you can change it in inline map\_canvas style.

Documentation: plugin homepage

| ဖ္လွင္လctavus                                                                                                    | HOME ABOUT                                                                                                    | SERVICES E                                                                                                    | LEMENTS -                                | PORTFOLIO -                                                                                                    | BLOG - C                                                                                                    | CONTACT            | ٩                                                                                                    |
|----------------------------------------------------------------------------------------------------|----------------------------------------------------------------------------------------------------|----------------------------------------------------------------------------------------------------|------------------------------------------|----------------------------------------------------------------------------------------------------|----------------------------------------------------------------------------------------------------|--------------------|----------------------------------------------------------------------------------------------------|
|                                                                                                    | C                                                                                                    | οντ                                                                                                    | ACT                                      | US                                                                                                    |                                                                                                    |                    |                                                                                                    |
| Men<br>221 Baker Street, L<br>United Kingdom<br>+44 20 1234 5678<br>hello@octavus.con                                                                                                    | Substantion<br>Substantion<br>Compare<br>Compare<br>Compar | en contra a superior en contra a superior en contra | Open As Theater                          | Cuesh Marys of Cardens of the second second se | Onesee Of<br>Great P<br>Root<br>Reget<br>Part<br>Reget<br>Part<br>Reget<br>Part<br>Reget<br>Rege | Loopford S.<br>Map | a Satelita<br>Werren O<br>Stream O<br>Werren O<br>Werren O<br>Were |
| SEND US A MESSAG                                                                                                    | E                                                                                                    |                                                                                                    | Your ema                                 | ail                                                                                                    |                                                                                                    |                    |                                                                                                    |
| SEND MESSAG                                                                                                    |                                                                                                    |                                                                                                    |                                          |                                                                                                    |                                                                                                    |                    |                                                                                                    |
| 1 custom<br 2<br>3 4 6<br>7<br>8<br>9<br>10<br>11<br>12<br>13<br>14<br>15 11<br>15 16<br>10<br>11<br>12<br>13<br>14<br>15 10<br>11<br>12<br>13<br>14<br>15<br>20<br></th <th><pre>google map</pre></th> <th><pre>&gt; ssBox"&gt; Street, La agdom 34 5678 #"&gt;hello@oa as" style='&gt;</pre></th> <th>ondon,<b<br>ctavus.c<br/>"width:</b<br></th> <th>or&gt;<br/>com<br/>100%; heiį</th> <th>ght: 350</th> <th>px"&gt;</th> <th></th> | <pre>google map</pre>                                                                                                    | <pre>&gt; ssBox"&gt; Street, La agdom 34 5678 #"&gt;hello@oa as" style='&gt;</pre>                                                                                                    | ondon, <b<br>ctavus.c<br/>"width:</b<br> | or><br>com<br>100%; heiį                                                                                                    | ght: 350                                                                                                    | px">               |                                                                                                    |
| and js (Code is uniqu                                                                                                    | ely attached to                                                                                                    | the 08-con                                                                                                    | tact.htm                                 | I) :                                                                                                    |                                                                                                    |                    |                                                                                                    |

```
2 /* custom google map marker */
3
4 function initializeMap() {
5 var secheltLoc = new google.maps.LatLng(51.523800, -0.15836);
6
7 var myMapOptions = {
8 zoom: 15
9 ,center: secheltLoc
```

```
10
                    ,mapTypeId: google.maps.MapTypeId.ROADMAP
11
12
               };
13
               var theMap = new google.maps.Map(document.getElementById("map_canvas"),
14
15
16
               var marker = new google.maps.Marker({
17
                   map: theMap,
18
                   draggable: true,
                   position: new google.maps.LatLng(51.523800, -0.15836),
visible: false
19
20
21
               });
22
23
               var boxText = document.createElement("div");
              boxText.style.cssText = " ";
boxText.innerHTML = "<div class='customMapMarker'><i class='batch pin-2'</pre>
24
25
26
27
               var myOptions = {
28
                    content: boxText
29
                    ,disableAutoPan: false
30
                   ,maxWidth: 0
31
                   ,pixelOffset: new google.maps.Size(-30, -30)
32
33
34
                    ,zIndex: null
                   ,boxStyle: {
                     background: " "
,opacity: 1.0
,width: "60px"
35
36
                      ,height: "60px"
37
38
                    }
39
40
                    , closeBoxMargin: "10px 2px 2px 2px"
                   ,closeBoxURL:
41
                    ,infoBoxClearance: new google.maps.Size(1, 1)
42
                    ,isHidden: false
43
                    ,pane: "floatPane
44
                   ,enableEventPropagation: false
45
               };
46
47
               google.maps.event.addListener(marker, "click", function (e) {
48
                   ib.open(theMap, this);
49
               });
50
51
               var ib = new InfoBox(myOptions);
52
53
54
               ib.open(theMap, marker);
          }
55
56
57
          jQuery(window).load(function () {
58
               initializeMap();
          });
59
60
     </script>
61
```

►

## **PSD FILES**

.

There are 16 PSD files included in the project.

01-octavus-home.psd 01-octavus-home-hovers.psd 02-octavus-about.psd 02-octavus-about-hovers.psd 03-octavus-services.psd 04-octavus-portfolio.psd 04-octavus-portfolio-hovers.psd 05-octavus-portfolio-single.psd 05-octavus-portfolio-single-hovers.psd 06-octavus-blog.psd 07-octavus-blog-post.psd 07-octavus-blog-post-hovers.psd 08-octavus-contact.psd 08-octavus-contact-hovers.psd 09-octavus-shortcodes.psd 10-octavus-404.psd

Each PSD file is of course layered, layers are groupped into directories. If you'd like to change anything in the page layout, please put jpg/png image in HTML/img directory.

### **TYPOGRAPHY**

In this theme we use Open Sans font :

regular – standard text italic – font-style:italic; in css semibold – font-weight:600; in css bold – font-weight:700; in css

These lines of code include fonts : (placed in style.css file: )

| 1<br>2<br>3<br>4<br>5<br>6<br>7                  | <pre>@font-face{    font-family: 'Open Sans';    src: url('/css/font/OpenSans-Regular-webfont.eot');    src: url('/css/font/OpenSans-Regular-webfont.eot?#iefix') format('embedded-o    font-weight: 400;    font-style: normal; }</pre>  |
|--------------------------------------------------|----------------------------------------------------------------------------------------------------|
| 8<br>9<br>10<br>11<br>12<br>13<br>14<br>15<br>16 | <pre>@font-face{    font-family: 'Open Sans';    src: url('/css/font/OpenSans-Bold-webfont.eot');    src: url('/css/font/OpenSans-Bold-webfont.eot?#iefix') format('embedded-open    font-weight: 700;    font-style: normal; }</pre>     |
| 17<br>18<br>19<br>20<br>21<br>22<br>23           | <pre>@font-face{    font-family: 'Open Sans';    src: url('/css/font/OpenSans-Italic-webfont.eot');    src: url('/css/font/OpenSans-Italic-webfont.eot?#iefix') format('embedded-op    font-weight: 400;    font-style: italic; }</pre>   |
| 24<br>25<br>26<br>27<br>28<br>29<br>30<br>31     | <pre>@font-face{    font-family: 'Open Sans';    src: url('/css/font/OpenSans-SemiBold-webfont.eot');    src: url('/css/font/OpenSans-SemiBold-webfont.eot?#iefix') format('embedded-    font-weight: 600;    font-style: normal; }</pre> |

More info: www.fontsquirrel.com

### CONTACT FORM

Template comes with ready to use Contact Form and Newsletter Form. Before you start using it, please make sure your server:

```
uses PHP 5.2+
```

your web server (like Apache) is configured to listen on directory form

#### CONFIGURATION

File js/contact-form.js contains javascript responsible for validating and sending messages. You can customize it's behaviour by setting:

showErrors – should form display validation error messages? (default: true) sendingMessage – once submit button is clicked, it's text will be changed to this value

(default: Sending...)

debug – displays debug messages when problems occur. Please make sure that also in send.php debug = true.

Inside form directory you will find:

config.php - Mail configuration which MUST be setup up before sending emails, please make sure that:

hostname, username and password are properly entered

in case of problems in sending messages, use \$debug = true variable to view any email errors

main.html - this template will be used to render email messsage. Please note that

special placeholders are available in this file surrounded with {XXX} like {name}. This placeholders will be subsituted will real content received from contact form. table.html – similar to main.html template but used for "Book a Table" Form send.php – this is where mail is actually being send for contact form table.php – this is where mail is actually being send for book a table

Please make sure that debug variables are set to false on production!

### TWITTER SETTINGS

New Twitter API requires authentication to display tweets from your account.

To make Twitter Feed work you need to create the 'application'

and generate 4 special keys for your twitter account via https://dev.twitter.com/apps :

- Consumer key (key)
- Consumer secret (secret)
- Access token (token)
- Access token secret (token\_secret)

Video tutorial : http://vimeo.com/60891535

All configuration is placed in \twitter\config.php here you have to set 4 generated keys and twitter account username:

```
$config = array(
    'username' => "XXX", //username
    'limit' => 3, //how many tweets we would like to display?
    'with_replies' => true, //show replies? true or false
    'oauth_access_token' => 'TOKEN',
    'oauth_access_token_secret' => 'TOKEN_SECRET',
    'consumer_key' => 'KEY',
    'consumer_secret' => 'KEY_SECRET',
    ');
```

Twitter Feed requires web server (like Apache) with PHP. That's it! Your latest tweets should appear automatically.

All Twitter Feed files :

- plugin file jquery.tweet.js (should be included at page)
- plugin call : jQuery('.tweets').tweet({ ... });
- \twitter directory uploaded
- <div class="tweets"></div> in template (script paste tweets inside div)

### SOURCES AND CREDITS

The following sources and files have been used to build up this theme

Twitter Bootstrap – http://twitter.github.com/bootstrap/ jQuery – http://www.jquery.com Isotope v1.5.25 – http://isotope.metafizzy.co/docs/introduction.html FlexSlider 2 – http://www.woothemes.com/flexslider/ Colorbox – http://www.jackImoore.com/colorbox/ Infobox for Google Maps – http://google-maps-utility-libraryv3.googlecode.com/svn/trunk/infobox/docs/reference.html SelectNav – http://lukaszfiszer.github.io/selectnav.js/ Awesome Icons – http://fortawesome.github.io/Font-Awesome/ More Awesome Icons – Socials – http://gregoryloucas.github.io/Font-Awesome-More/ Batch Icons – http://adamwhitcroft.com/batch/ Nivo Slider – http://dev7studios.com/nivo-slider/

Once again, thank you so much for purchasing this theme. If you have any questions, feel free to email me via my user page contact form.

 $\ensuremath{\mathbb{C}}$  ThemeWoodmen